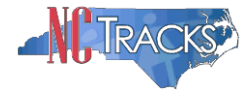

## How to Resolve the Claims Reject Edit 00431 for CAP Providers

### Overview

North Carolina operates several programs to provide home and community care as a costeffective alternative to institutionalization. This program is called the Community Alternatives Program (CAP). The programs have allowed those who otherwise would be institutionalized to remain with their family in familiar surroundings. All of these benefits accrued at a cost-saving to Medicaid in comparison with the cost of institutional care. There are four variations of the CAP program.

- Community Alternatives Program for Children (CAP/C)
- Community Alternatives Program Choice
- Community Alternatives Program for Disabled Adults (CAP/DA)
- Community Alternatives Program for Mentally Retarded/Developmentally Disabled Individuals (CAP/MR-DD)

These various programs are otherwise known as "waiver" programs because standard program requirements are waived to allow the program to operate. These waiver programs provide some services that otherwise are not covered under Medicaid.

In order to bill for CAP services on a claim, the provider's profile must specifically list the appropriate taxonomy code as well as the applicable CAP service or endorsement. If the CAP service has not been added to the provider's profile in NCTracks, the claim will reject with error code 00431 PROCEDURE CODE IS NOT COVERED BY THE ASSIGNED BSG FOR THE DATES OF SERVICE

|      | EDITS |                                                                            |       |                    |
|------|-------|----------------------------------------------------------------------------|-------|--------------------|
| Line | Edit  | Edit Description                                                           | EOB   | Status Description |
| 1    | 00431 | PROCEDURE CODE IS NOT COVERED BY THE ASSIGNED BSG FOR THE DATES OF SERVICE | 02310 | 2-DENY             |

This user guide provides step-by-step instructions for adding CAP services to the provider profile in NCTracks.

### Table of Contents

| Overview                                                  | 1 |
|-----------------------------------------------------------|---|
| Logging into the Provider Portal                          | 2 |
| Accessing the Manage Change Request Application           | 3 |
| Adding Services and Endorsements                          | 6 |
| Completing the Manage Change Request                      | 9 |
| Tips for Navigating the Mange Change Request Application1 | 1 |

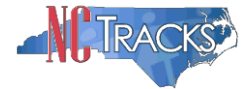

# Logging into the Provider Portal

- 1. Navigate to <u>www.nctracks.nc.gov</u>
- 2. The following page will display. Click the **Providers** tab at the top of the page.

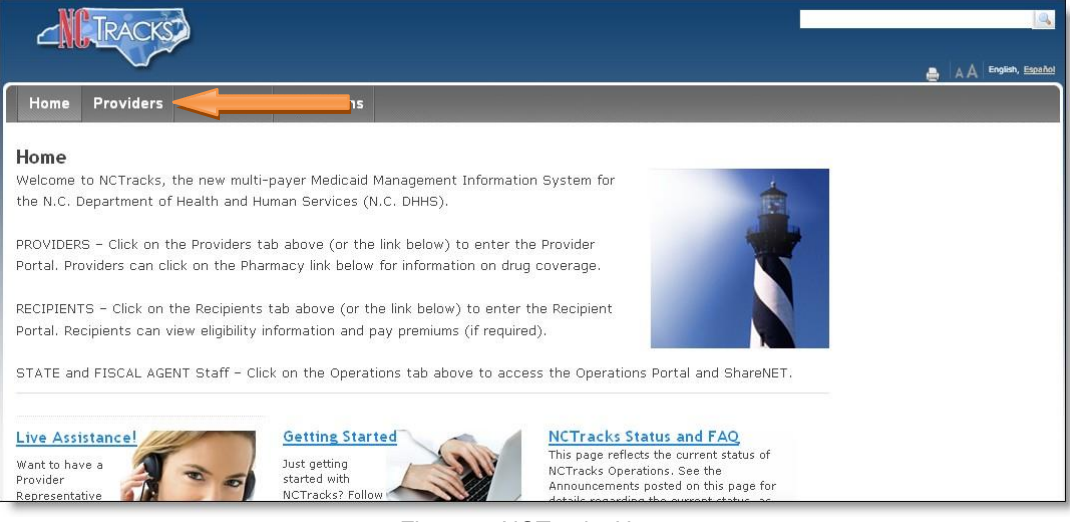

Figure 1: NCTracks Home

3. From the **Providers** page, click the NCTracks Secure Portal icon.

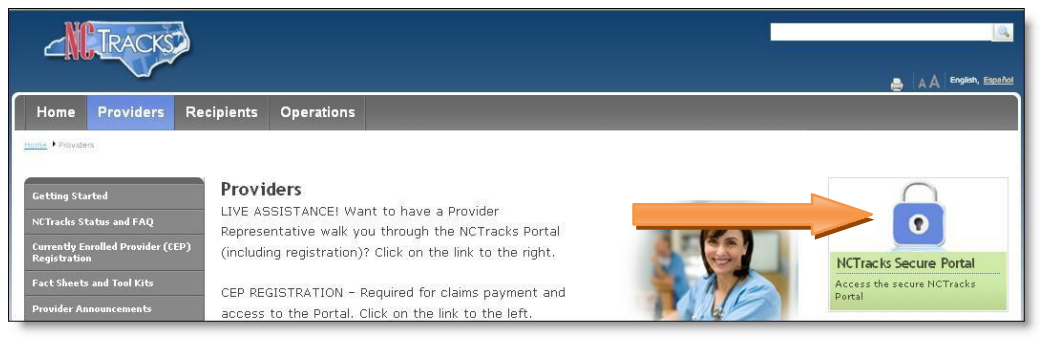

Figure 2: Providers Page

4. The following login screen will display. Enter the NCID and password and click the **Log in** button.

| Provide             | r Portal Login                                                                                                    | AA   Help |
|---------------------|----------------------------------------------------------------------------------------------------|-----------|
| The NC<br>private   | Fracks Web Portal contains information that is private and confidential. If you are not an authorized individual, this<br>and confidential information is not intended for you. If you are not authorized to access this content, please click 'Canc                                                                                                    | el'.      |
| By conti<br>coverag | nuing, you are agreeing that you are authorized to access confidential eligibility, enrollment and other health insurance<br>e information. Please read more in our <u>Legal</u> and <u>Privacy Policy</u> pages.<br>Your Account<br>• All users are required to have an <u>NCID</u> to log in to secure areas.<br>• Passwords are case-sensitive. Please ensure your Caps Lock key is off.<br>User ID (NCID):<br>Forgot Login<br>Forgot Password |           |
|                     | Log In Clear Cancel                                                                                                    |           |

#### Figure 3: Provider Portal Login

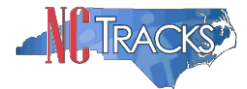

# Accessing the Manage Change Request Application

5. The following page will display. Click the **Status and Management** button.

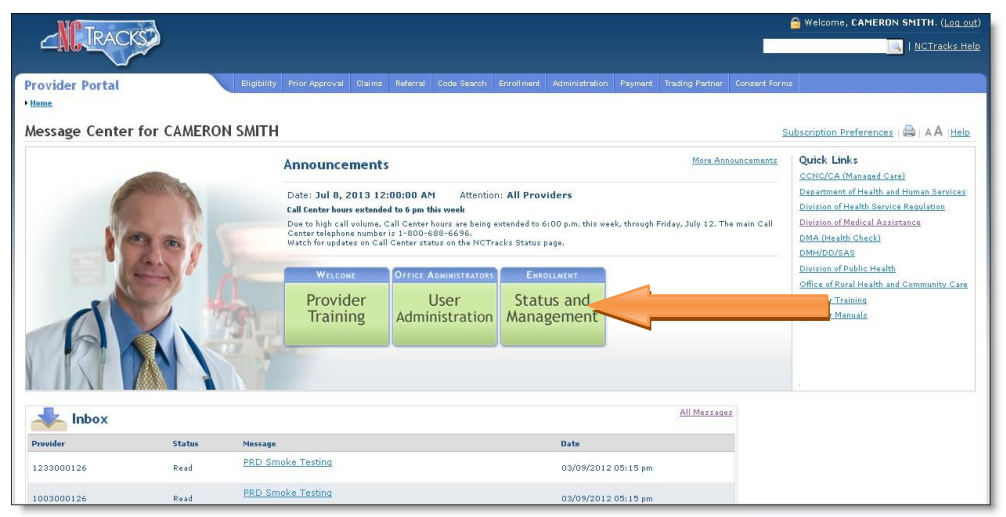

Figure 4: Select Status and Management

6. The Status and Management screen will display. The screen is divided into 6 sections.

| CKS                                 |                                                                                                    |                                                                                                    |                                                                                                    |                                                                                                    |                                                                                                    |                                                                                                    | 1                                                                                                    | INCOM                                                                                                    |
|-------------------------------------|----------------------------------------------------------------------------------------------------|----------------------------------------------------------------------------------------------------|----------------------------------------------------------------------------------------------------|----------------------------------------------------------------------------------------------------|----------------------------------------------------------------------------------------------------|----------------------------------------------------------------------------------------------------|----------------------------------------------------------------------------------------------------|----------------------------------------------------------------------------------------------------|
|                                     |                                                                                                    |                                                                                                    |                                                                                                    |                                                                                                    |                                                                                                    |                                                                                                    | -                                                                                                    | - Inclined                                                                                                    |
|                                     | Dipitrity                                                                                                    | Frier Approval C                                                                                                    | laima Halarral Code                                                                                                    | Search <u>Social next</u> Admi                                                                                                    | inistration Payment Tracking Part                                                                                                    | ner Dormert Forms                                                                                                    |                                                                                                    |                                                                                                    |
| sagement                            |                                                                                                    |                                                                                                    |                                                                                                    |                                                                                                    |                                                                                                    |                                                                                                    |                                                                                                    |                                                                                                    |
| tion Sta                            | atus a                                                                                                    | nd Manager                                                                                                    | nent                                                                                                    |                                                                                                    |                                                                                                    |                                                                                                    |                                                                                                    | AA @                                                                                                    |
| ens regarding<br>Enrollment, please | operation of the                                                                                                    | equited field                                                                                                    |                                                                                                    |                                                                                                    |                                                                                                    |                                                                                                    |                                                                                                    | Legend                                                                                                    |
| 1112 We                             | 1 months                                                                                                    | te Deservates For                                                                                                    |                                                                                                    |                                                                                                    |                                                                                                    |                                                                                                    |                                                                                                    |                                                                                                    |
| -1382 Plea                          | ase choo                                                                                                    | se from the option                                                                                                    | is below to manage y                                                                                                    | our enroliment status.                                                                                                    |                                                                                                    |                                                                                                    |                                                                                                    |                                                                                                    |
| nvEnrel@cas.com                     |                                                                                                    |                                                                                                    |                                                                                                    |                                                                                                    |                                                                                                    |                                                                                                    |                                                                                                    |                                                                                                    |
|                                     | SUBMITTE                                                                                                    | D APPLICATIONS                                                                                                    |                                                                                                    |                                                                                                    |                                                                                                    |                                                                                                    |                                                                                                    |                                                                                                    |
|                                     | Below is                                                                                                    | the status of app                                                                                                    | lications you have sut                                                                                                    | smitted.                                                                                                    |                                                                                                    |                                                                                                    |                                                                                                    | 0201                                                                                                    |
| ant Morris                          | paymen                                                                                                    | t. If status is Pay                                                                                                    | Now, your NC Applica                                                                                                    | tion Fee payment was not                                                                                                    | t made or failed; click Pay Now                                                                                                    | to make payment.                                                                                                    | ee up to su noors i                                                                                                    | of recey the                                                                                                    |
| Inmation                            | - RECO                                                                                                    | ND RESULTS                                                                                                    |                                                                                                    |                                                                                                    | 1000 million (1000 million (10                                                 |                                                                                                    |                                                                                                    |                                                                                                    |
| nditions                            | NPI                                                                                                    | I/Atypical ID                                                                                                    |                                                                                                    | Name                                                                                                    | Application Type                                                                                                    | Submit Date                                                                                                    | Sta                                                                                                    | tes                                                                                                    |
| ations and                          | 1003000                                                                                                    | 902                                                                                                    | WOMAN, SUPER                                                                                                    |                                                                                                    | Enrolment                                                                                                    | 07/02/2013                                                                                                    | Payment Pendir                                                                                                    | ng .                                                                                                    |
|                                     | 1003000                                                                                                    | 936                                                                                                    | SMETH, ROBERT                                                                                                    |                                                                                                    | Enrollment                                                                                                    | 06/24/2013                                                                                                    | Payment Pendi                                                                                                    | 19 .<br>10                                                                                                    |
| 1                                   | 1003001                                                                                                    | 041                                                                                                    | MOUSE, MICKEY                                                                                                    |                                                                                                    | Enrollment                                                                                                    | 05/20/2013                                                                                                    | Approved                                                                                                    |                                                                                                    |
|                                     | 4025851                                                                                                    | 0                                                                                                    | MY ATYPICAL ORGAN                                                                                                    | IZATION                                                                                                    | Reventication                                                                                                    | 05/13/2013                                                                                                    | In Review                                                                                                    |                                                                                                    |
|                                     | 1003000                                                                                                    | 969                                                                                                    | MAY 8 GROUP                                                                                                    |                                                                                                    | Enroliment                                                                                                    | 05/12/2013                                                                                                    | Pay New                                                                                                    |                                                                                                    |
|                                     |                                                                                                    |                                                                                                    |                                                                                                    |                                                                                                    |                                                                                                    |                                                                                                    |                                                                                                    |                                                                                                    |
| 1.00                                |                                                                                                    |                                                                                                    |                                                                                                    |                                                                                                    |                                                                                                    |                                                                                                    |                                                                                                    |                                                                                                    |
| 10                                  | SAVED AN                                                                                                    | PLICATIONS                                                                                                    |                                                                                                    |                                                                                                    |                                                                                                    |                                                                                                    |                                                                                                    |                                                                                                    |
|                                     | Please r                                                                                                    | emember that you                                                                                                    | r application must be                                                                                                    | submitted to the State w                                                                                                    | ithin 98 days of the date it was                                                                                                    | created. If not comple                                                                                                    | ted within 90 days.                                                                                                    | the                                                                                                    |
|                                     | incompl                                                                                                    | ete application wil                                                                                                    | be deleted.                                                                                                    |                                                                                                    |                                                                                                    |                                                                                                    |                                                                                                    |                                                                                                    |
|                                     | - Reco                                                                                                    | ND RESULTS                                                                                                    |                                                                                                    |                                                                                                    |                                                                                                    |                                                                                                    |                                                                                                    |                                                                                                    |
|                                     | Select                                                                                                    | NPI/Atypical ID                                                                                                    | Name                                                                                                    | ZIP Code                                                                                                    | Application Type                                                                                                    | Application                                                                                                    | E Create Date                                                                                                    | Last Saved                                                                                                    |
|                                     | 0                                                                                                    | 1003012610                                                                                                    | GART, PRIEND                                                                                                    | 27612-2909                                                                                                    | Epoliment                                                                                                    | 07/03/2013                                                                                                    | 0                                                                                                    | 7/03/2013                                                                                                    |
|                                     | 0                                                                                                    | 1003000312                                                                                                    | Anit v Orthanssau                                                                                                    | ar 302-9900                                                                                                    | Lincontopit                                                                                                    | astastenen.                                                                                                    |                                                                                                    | (Incremed                                                                                                    |
| 10                                  |                                                                                                    | 1 1 1 1 1 1 1 1 1 1 1 1 1 1 1 1 1 1 1 1                                                                                                    | MY GROUP                                                                                                    | 22502-1216                                                                                                    | Manage Change Demast                                                                                                    | 07/03/2013                                                                                                    | 0                                                                                                    |                                                                                                    |
|                                     | RE-ENRO                                                                                                    | DLL                                                                                                    | MY GROUP                                                                                                    | 27502-1216                                                                                                    | Manage Change Request                                                                                                    | 07/03/2013                                                                                                    | 0                                                                                                    | 7/03/2013                                                                                                    |
|                                     | RE-ENRO                                                                                                    | DLL                                                                                                    | MY GROUP                                                                                                    | 27502-1216<br>your NCID have been te                                                                                                    | Manage Change Request                                                                                                    | 07/03/2013<br>ount with which you we                                                                                                    | ould like to re-enro                                                                                                    | 7/03/2013                                                                                                    |
|                                     | RE-ENR/                                                                                                    | DLL<br>bill<br>bill<br>c                                                                                                    | MY GROUP                                                                                                    | 27502-1216<br>your NCID have been te                                                                                                    | Manage Change Request<br>rminated. Please select the acc                                                                                                    | 07/03/2013<br>ount with which you w                                                                                                    | o<br>ould like to re-enro                                                                                                    | 7/03/2013                                                                                                    |
|                                     | RE-ENRO<br>The follo<br>'Submit                                                                                                    | DLL<br>DLL<br>DAD Results<br>DDL Results                                                                                                    | MY GROUP                                                                                                    | 27602-1216<br>your NCID have been te                                                                                                    | Manage Change Request<br>rminated. Please select the acc                                                                                                    | 07/03/2013<br>sunt with which you w                                                                                                    | o<br>ould like to re-enro                                                                                                    | I, then click                                                                                                    |
|                                     | RE-ENRO<br>The follo<br>'Submit<br>select<br>O                                                                                                    | DLL<br>wing provider acc<br>NPL/Atypi<br>1003011446                                                                                                    | MY GROUP                                                                                                    | 27502-1216<br>your NCID have been te<br>Nu                                                                                                    | Manage Change Request                                                                                                    | 07/03/2013<br>ount with which you w<br>23P Guile<br>27549-2451                                                                                                    | 0<br>ould like to ro-enro<br>Termin<br>06/22/2012                                                                                                    | II, then click                                                                                                    |
|                                     | RE-ENRO<br>The follo<br>Submit<br>= Racc<br>Select<br>O<br>O                                                                                                    | DLL<br>build provider acc<br>build Resolute<br>ball Attypi<br>1003011446<br>1003009989                                                                                                    | MY GROUP<br>counts associated with<br>cal ID<br>CSC LME<br>DIGESTIT                                                                                                    | 27502-1216<br>your NCID have been te<br>No<br>VE HEALTH PHYSICIANS B                                                                                                    | Manage Change Request<br>rminated. Please select the acc<br>ane                                                                                                    | 07/03/2013<br>ount with which you w<br>23P Gode<br>27549-2461<br>29341-1256                                                                                                    | 0<br>ould like to re-enro<br>06/22/2012<br>08/21/2012                                                                                                    | II, then click                                                                                                    |
|                                     | RE-ENR<br>The follo<br>Submi<br>Select<br>O<br>O<br>O                                                                                                    | LULJUUU////<br>DLL<br>DAVING Provider acc<br>F.<br>DAVING RESULTE<br>1003011446<br>1003011445<br>1003011463                                                                                                    | MY GROUP<br>counts associated with<br>cal ID<br>CSC LME<br>DIGESTIP<br>PA HOSE:                                                                                                    | 27502-1216<br>I your NCID have been te<br>Nu<br>VE HEALTH PHYSICIANS 8<br>ITAL                                                                                                    | Manage Change Bequest<br>miniated. Please select the acc<br>ane.<br>BDER -                                                                                                    | 07/03/2013<br>sunt with which you w<br>23P Code<br>27549-2461<br>29541-1256<br>16510-1847                                                                                                    | 0<br>ould like to re-enro<br>06/22/2012<br>06/21/2012<br>06/21/2012                                                                                                    | II, then click                                                                                                    |
|                                     | RE-ENRO<br>Submit<br>Submit<br>Select<br>O<br>O<br>O<br>O                                                                                                    | 1003000779<br>2011<br>2010<br>2010<br>2010<br>2010<br>2010<br>2010<br>2010<br>2010<br>2010<br>2010<br>2017<br>2010<br>2010<br>2017<br>2010<br>2010<br>2017<br>2010<br>2017<br>2010<br>2017<br>2017                                                                                                    | MY GROUP<br>counts associated with<br>call0<br>CSC LME<br>DIGESTI<br>PA HOSP<br>SPECIAL                                                                                                    | 27502-1216<br>your NCID have been te<br>No<br>VE HEALTH PHYSICIANS E<br>ITAL<br>TY AMESTHESIA, PLLC                                                                                                    | Manage Change Request<br>miniated. Please select the acc<br>and<br>bDER                                                                                                    | 07/03/2013<br>Bunt with which you w<br>ZIP Gold<br>27549-2451<br>29341-1256<br>16510-1047<br>275156276                                                                                                    | 0<br>00/22/2012<br>08/22/2012<br>08/21/2012<br>08/24/2012<br>08/24/2012                                                                                                    | II, then click                                                                                                    |
|                                     | RE-ENRO<br>The follo<br>'Submit<br>Select<br>O<br>O<br>O<br>O<br>O                                                                                                    | ID03000779  DLL  WPD Provider acc  Provider acc  NPC Preduce  NPC/Atype  1003011466  1003009099  1003017023  1003017023  1003017023  1003017023  1003017023  1003017023  1003017023  1003017023  1003017023  1003017023  1003017023  1003017023  1003017023  1003017023  1003017023  1003017023  1003017023  1003017023  1003017023  1003017023  1003017023  1003017023  1003017023  1003017023  1003017023  1003017023  1003017023  1003017023  1003017023  1003017023  1003017023  1003017023  1003017023  1003017023  1003017023  1003017023  1003017023  1003017023  1003017023  1003017023  1003017023  1003017023  1003017023  1003017023  1003017023  1003017023  1003017023  1003017023  1003017023  1003017023  1003017023  1003017023  1003007702  1003007702  1003007702  100300770  100300770  100300770  10030077  10030077  10030077  1003007  1003007  100300  100300  100300  10030  10030  10030  10030  100  100  100  100  100  100  100  100  100  100  100  100  100  100  100  100  100  100  100  100  100  100  100  100  100  100  100  100  100  100  100  100  100  100  100  100  100  100  100  100  100  100  100  100  100  100  100  100  100  100  100  100  100  100  100  100  100  100  100  100  100  100  100  100  100  100  100  100  100  100  100  100  100  100  100  100  100  100  100  100  100  100  100  100  100  100  100  100  100  100  100  100  100  100  100  100  100  100  100  100  100  100  100  100  100  100  100  100  100  100  100  100  100  100  100  100  100  100  100  100  100  100  100  100  100  100  100  100  100  100  100  100  100  100  100  100  100  100  100  100  100  100  100  100  100  100  100  100  100  100  100  100  100  100  100  100  100  100  100  100  100  100  100  100  100  100  100  100  100  100  100  100  100  100  100  100  100  100  100  100  100  100  100  100  100  100  100  100  100  100  100  100  100  100  100  100  100  100  100  100  100  100  100  100  100  100  100  100  100  100  100  100  100  100  100  100  100  100  100  100 100 100 100 100 100 10 1                                                                                                    | MY GROUP<br>counts associated with<br>CSC LME<br>DIGESTI<br>PA NOST<br>SPECIAL<br>STATE, O                                                                                                    | 27502-1216<br>your NCID have been te<br>Nu<br>VE HEALTH PHYSICIANS E<br>ITAL<br>TY ANSTINESIA, PLLC<br>UITA                                                                                                    | Manage Change Request                                                                                                    | 07/03/2013<br>sunt with which you with<br>27549-2461<br>29341-1256<br>1610-1047<br>27616-6376<br>1610-1047                                                                                                    | 0<br>00/22/2012<br>08/22/2012<br>08/21/2012<br>08/32/2012<br>08/32/2012<br>08/32/2012                                                                                                    | II, then click                                                                                                    |
|                                     | RE-ENRO<br>The following<br>Submit<br>Submit<br>Select<br>O<br>O<br>O<br>O<br>O<br>O<br>O<br>O<br>O<br>O                                                                                                    | Localuto / / / / / / / / / / / / / / / / / / /                                                                                                    | MY GROUP<br>counts associated with<br>Dicestin<br>PA hosp:<br>SPECIAL<br>STATE, O<br>WESLEY 1                                                                                                    | 27502-3236<br>your NCID have been te<br>we HEALTH PHYSICIANS 8<br>TTAL<br>TY ANSTHESIA, PLLC<br>UTTA<br>CARE CENTER PHASMACY                                                                                                    | Manage Change Request                                                                                                    | 07/03/2013<br>sunt with which you w<br>22P Code<br>27549-2451<br>29549-2451<br>15510-1647<br>2755-64376<br>15510-1647<br>22504-3370                                                                                                    | 0<br>00/22/2012<br>08/22/2012<br>08/22/2012<br>08/24/2012<br>08/04/2012<br>08/04/2012<br>11/03/2016<br>11/03/2016                                                                                                    | II, then click                                                                                                    |
|                                     | RE-ENRO<br>This following<br>Select<br>O<br>O<br>O<br>O<br>O<br>O<br>O<br>O<br>O<br>O<br>O<br>O<br>O                                                                                                    | Locado // //                                                                                                    | MY GROUP<br>counts associated with<br>CSC LME<br>DIGESTI<br>PA NOSP<br>SPECIAL<br>STATE, 0<br>WESLEY (                                                                                                    | 27502-3236<br>your NCID have been te<br>we health physicians e<br>trai.<br>trai.<br>trai.<br>trai.<br>trai.<br>CARE CENTER PHARMACY                                                                                                    | Manage Change Request                                                                                                    | 07/03/2013<br>sunt with which you with<br>27949-2461<br>29343-1256<br>15151-1047<br>27616-6376<br>16510-1047<br>28204-3370                                                                                                    | 0<br>Duld like to re-enro<br>08/22/2012<br>08/22/2012<br>08/04/2012<br>08/04/2012<br>08/04/2012<br>08/04/2012<br>11/03/2000                                                                                                    | II, then click<br>ation Bate                                                                                                    |
|                                     | RE-ENRO<br>The foll<br>'Submit<br>Select<br>O<br>O<br>O<br>O<br>O<br>O<br>O<br>O                                                                                                    | LULUUUU ///<br>DLL<br>biological acc<br>biological acc<br>biological a                                                                                                    | MY GROUP<br>counts associated with<br>CSC LME<br>DIGESTI<br>PA HOGP<br>SPECIAL<br>STATE, 0<br>WESLEY 1                                                                                                    | 27502-3236<br>your NCID have been te<br>NU<br>WE HEALTH PHYSICIANS 6<br>TTAL<br>TTAL<br>TTAL<br>UTTA<br>CARE CENTER PHARMACT                                                                                                    | Manage Change Request mmnated. Please select the acc mm                                                                                                    | 07/03/2013<br>aunt with which you with<br>27547-2451<br>29341-2125<br>29341-2125<br>19510-1047<br>27616-627<br>26510-1047<br>28204-3370                                                                                                    | 0<br>0<br>0<br>0<br>0<br>0<br>0<br>0<br>0<br>0<br>0<br>0<br>0<br>0                                                                                                    | II, then dick<br>ation Bate                                                                                                    |
|                                     | RE-ENRO<br>The foll:<br>'Submit<br>Select<br>O<br>O<br>O<br>O<br>O<br>O<br>O<br>O<br>O                                                                                                    | 1003000779<br>5011<br>5011<br>502<br>502<br>502<br>502<br>502<br>502<br>502<br>502                                                                                                    | MY GROUP<br>counts associated with<br>col 10<br>CSC LME<br>DIGESTI<br>PA HOSP<br>SPECIAL<br>STATES<br>WESLEY (                                                                                                    | 2760-1216<br>your NCID have been te<br>Nu<br>ve reactin physicilans &<br>Trai<br>Trai<br>Trai<br>Cabe CENTER PhasiMaCy                                                                                                    | Manage Charge Report                                                                                                    | 07/05/2013<br>aunt with which you with<br>27549-2461<br>29343-1256<br>16151-1047<br>27616-6376<br>16151-1047<br>28204-3370                                                                                                    | 0<br>0010 like to re-enro<br>06/22/2012<br>08/21/2012<br>08/04/2012<br>08/04/2012<br>08/04/2012<br>11/03/2000                                                                                                    | II, then click<br>ation Bate                                                                                                    |
|                                     | RE-ENRO<br>Submit<br>Submit<br>Select<br>O<br>O<br>O<br>O<br>O<br>O<br>O<br>O<br>O<br>O<br>O<br>O<br>O<br>O<br>O<br>O                                                                                                    | LUCENCI/17                                                                                                    | MY GROUP<br>counts associated with<br>OSC LME<br>DIGESTI<br>PA HOSP<br>SPECIAL<br>STATE, O<br>WESLEY (                                                                                                    | 27502-3236<br>your NCID have been te<br>NK<br>VE REALTH BHYSICLANS 6<br>TTAL<br>TTAL<br>UTA<br>CARE CENTER PHARMACY                                                                                                    | Manage Charge Report minuted. Reave select the acc manage                                                                                                    | 07/03/2013<br>aunt with which you with<br>289 Code<br>29341-1256<br>16510-1047<br>29545-6256<br>16510-1047<br>295204-3370                                                                                                    | 0<br>00/01 like to re-encor<br>00/22/2012<br>00/22/2012<br>00/03/2012<br>00/03/2012<br>11/03/2000                                                                                                    | II, then click<br>ation Bate                                                                                                    |
|                                     | RE-ENRO<br>The following of the following of the following o                                                                                                    | Liubadov/y<br>bil<br>see Results<br>bel/Adapt<br>1003009069<br>100301905<br>100301905<br>1003001905<br>1003001905<br>100300000<br>1005<br>1005                                                                                                    | MY GROUP                                                                                                    | 2780-3216<br>your NCID have been to<br>we realth physicidade 5<br>mark<br>we realth physicidade 5<br>mark<br>we realth physicidade 5<br>mark<br>your NCID are addres, Pl                                                                                                    | Ranspir Charge Reserved<br>minimated. Rease select the acc<br>me<br>social<br>r                                                                                                    | 07/05/2013<br>sount with which you we<br>27549-2451<br>22549-2451<br>22549-2451<br>25451-1567<br>25556-1567<br>25556-1567<br>25556-1567                                                                                                    | 0<br>00/2/2012<br>00/2/2012<br>00/0/2012<br>00/0/2000<br>00/0/2000<br>00/0/00<br>00/0/00<br>00/0/00<br>00/0/00<br>00/0/00<br>00/0/00<br>00/0/00<br>00/0<br>00/0/00<br>00/0<br>00/0     | II, then dick<br>ation Date                                                                                                    |
|                                     | RE-ENRO<br>Submit<br>Submit<br>Submit<br>Select<br>O<br>O<br>O<br>O<br>O<br>O<br>O<br>O<br>O<br>O<br>O<br>O<br>O<br>O<br>O<br>O<br>O<br>O<br>O                                                                                                    | Lucadov///                                                                                                    | My GROUP<br>call to<br>CSC LNE<br>DIGESTI<br>PA HOSP<br>SPECIAL<br>STATE, O<br>WESLEY I<br>WESLEY I                                                                                                    | 2780-3216<br>your NCID have been to<br>NO<br>WE REALTH PHYSICIANS &<br>TRA.<br>TY ANSTREAM, PLC<br>UTTA<br>CARE CENTER PHARMACY<br>your NCID are addres. Pl                                                                                                    | Manage Charge Report<br>ministed. Please select the acc<br>man<br>boost<br>construction of the second with while<br>select the account with while                                                                                                    | 07705/2013<br>aunt with which you with<br>2789 Cele<br>27943-2455<br>29343-2456<br>29343-2456<br>29343-2456<br>29343-2456<br>29343-2456<br>29343-2370<br>29364-3370                                                                                                    | 0<br>wild like to re-enror<br>00/22/2012<br>00/22/2012<br>00/03/2012<br>00/03/2012<br>11/03/2000<br>withink e Hanage CC                                                                                                    | II, then dick<br>ation Date                                                                                                    |
|                                     | RE-ENRO<br>Submit<br>Submit<br>O<br>O<br>O<br>O<br>O<br>O<br>O<br>O<br>O<br>O<br>O<br>O<br>O<br>O<br>O<br>O<br>O<br>O<br>O                                                                                                    | Lucado////<br>bill<br>www.g.provider.acc<br>www.g.provider.acc<br>www.g.provider.acc<br>100301440<br>1003014429<br>149770836<br>CHANGE REQUENT<br>WWW.g.provider.acc<br>www.g.provider.acc<br>www.g.provider.acc                                                                                                    | NY GROUP                                                                                                    | 2780-1216<br>your NCID have been to<br>NU<br>PREALTH PHYSICIANS 6<br>TTAL<br>UTTA<br>CARE CENTER PHASMACY<br>your NCID are active. PI                                                                                                    | Range Charge Report                                                                                                    | 07/03/2013<br>more with which you we<br>2014-0402<br>2014-0402<br>2014-040<br>2014<br>2014-040<br>2014-040<br>2014-040<br>2014-040<br>2014-040<br>2014-040<br>2014-040<br>2014-040<br>2014-040<br>2014-040<br>2014<br>2014-040<br>2014-040<br>2014<br>2014-040<br>2014-040<br>200               | 0<br>00000 (ike to re-error<br>00022/2012<br>0002/2012<br>0003/2012<br>0003/2012<br>0003/2012<br>0003/2012<br>0003/2012<br>0003/2012<br>0003/2012<br>0003/2012<br>00000<br>00000<br>0000<br>00000<br>000000 | II, then dick<br>ation Date                                                                                                    |
|                                     | RE-ENRC<br>The following<br>Select<br>O<br>O<br>O<br>O<br>O<br>O<br>O<br>O<br>O<br>O<br>O<br>O<br>O<br>O<br>O<br>O<br>O<br>O<br>O                                                                                                    | Tutabalov7/P           DLL           Description           VEX.1000074           VEX.1000074           VEX.100074           VEX.100074                                                                                                    | NY GROUP  applies associated with  applies associated with  COCCUME  process  process process  process process process process process process process process process process process process process process process process process proces                                                                                                    | 2780-3216<br>your NCID have been to<br>we recall physicilatics<br>trat.<br>Trat.<br>Tra | Manage Charge Report<br>ministed, Please select the acc<br>and<br>DOER                                                                                                    | 97/03/2013<br>mont with which you we<br>20%-12%-12%-12%-12%-12%-12%-12%-12%-12%-12                                                                                                    | 0<br>weld like to re-enco<br>06/22/2012<br>06/22/2012<br>06/04/2012<br>06/04/2012<br>06/04/2012<br>06/04/2012<br>06/04/2012<br>06/04/2012<br>06/04/2012                                                                                                    | II, then dick<br>ation Date<br>new.thr<br>hange<br>Station                                                                                                    |
|                                     | RE-ENRC<br>The following<br>Submit<br>Submit<br>Submit<br>Submit<br>O<br>O<br>O<br>O<br>O<br>O<br>O<br>O<br>O<br>O<br>O<br>O<br>O<br>O<br>O<br>O<br>O<br>O<br>O                                                                                                    | 100300077           2011           2012           2013           2014           2020           2020           2020           2020           2020           2020           2020           2020           2020           2020           2020           2020           2020           2020           2020           2020           2020           2020           2020           2020           2020           2020           2020                                                                                                    | HY GROUP  AND CASE UNITS  AND CASE UNITS AND CASE UNITS AND CASE UNITS AND C                                                                                                    | 27802-3216<br>your NCID have been to<br>NU<br>E HEALTH PHYSICIANS 6<br>WE MASTHERIA, PLAC<br>UTTA<br>AMESTHERIA, PLAC<br>UTTA<br>AMESTHERIA, PLAC<br>UTTA<br>AMESTHERIA, PLAC<br>UTTA<br>AMESTHERIA, PLAC<br>YOUR NCID are edited. Pla<br>Num<br>PA                                                                                                    | Manage Chaoge Report miniated. Rears select the acc miniated. Rears select the account with at seven select the account with at seven select the account with at seven select the account with at seven select the account with at seven select the account with at seven select the account with at seven select the account with at seven select the account with at seven select the account with at seven select the account with at seven select the account with at seven select the account with at seven seven select the account with at seven seven seve                                                 | 9703/2023<br>multi with which you we<br>27645-2012<br>27645-2012<br>25645-1567<br>25645-1567<br>25645-1567<br>26605-1370<br>26605-1370<br>26705-1368<br>27705-1368<br>27705-1368                                                                                                    | 0<br>auld like to re-enco<br>06/22/2012<br>06/04/2012<br>06/04/2012<br>11/05/2000<br>ubmit o Hanage C<br>05/01/2012<br>00/2012/012                                                                                                    | Annual Annual Annua                                                                                                    |
|                                     | RE-ENR/<br>The following of the following of the following                                                                                                    | 1003000779           2011           2012           2013000778           2013000778           2013000778           2013000778           2013000778           2013000778           2013000778           2013000778           2013000778           201300078           201300078           201300078           201300078           201300078           201300078           201300078           201300085           201300085           201300855           2013008954           2013008954           2013008954           2013008954           2013008954           201308954                                                                                                    | NY GROUP  AND COC UNE  AND COC UNE  AND COC                                                                                                    | 2780-3216<br>your NCID have been to<br>we recently hypertrain class 6<br>trat.<br>Trat.<br>Trat.<br>Trat.<br>Trat.<br>Trat.<br>Trat.<br>Trat.<br>Cane CENTER PHARMACY<br>New CENTER PHARMACY<br>New CENTER PHARMACY<br>New CENTER PHARMACY<br>Ser.                                                                                                    | Manage Charge Report<br>ministed, Please select the acc<br>and<br>DODR<br>f<br>f<br>f<br>esees select the account with with<br>esees select the account with with<br>esees select the account with with<br>esees select the account with with<br>esees select the account with with<br>esees select the account with with<br>esees select the account with with<br>esees select the account with with esees select the account with with<br>esees select the account with with esees select the account with with<br>esees select the account with with esees select the account with with esees select the account with with esees select the account with with esees select the account with with esees select the account with with esees select the account with ese select the account with with esees select the account with esees select the account with esees select the account with ese select the account with esees select the account with esees select the account with esees select the account with esees select the account with esees select the account with ese select the account with ester select the account with ester select the account with este | 070330283<br>work with which you with<br>2594-248<br>2594-248<br>2594-248<br>2594-248<br>2594-248<br>2294-329<br>2204-329<br>2204-329<br>2004-329<br>2004-329  | 0<br>wild like to re-enco<br>06/22/2012<br>06/22/2012<br>06/04/2012<br>11/03/2000<br>06/04/2012<br>05/04/2012<br>05/04/2012<br>05/04/2012<br>05/04/2012                                                                                                    | II, then dick<br>attos Date<br>newtor<br>hange<br>State<br>Active<br>Active                                                                                                    |
|                                     | RE-ENR/C<br>Select<br>O<br>O<br>O<br>O<br>O<br>O<br>O<br>O<br>O<br>O<br>O<br>O<br>O                                                                                                    | Litessource         Set Results           Set Results         Set Results           Set Results         Set Results           L0030017823         L00301466           L003017823         L003017823           L003017823         L003017823           L003017823         L003017823           L003017823         L003017823           L003017823         L003017823           Set Results         Set Results           Set Results         L003006953           L003006953         L003006953           L003006954         L003006954                                                                                                    | NY GROUP  ANY GROUP  A                                                                                                    | 2780-328<br>your NCID have been to<br>NU<br>KE REATH PHYSICIANS I<br>TRA<br>TRA<br>CARE CENTER PHARMACY<br>your NCID are active. PI<br>your NCID are active. PI<br>New<br>CONJULTERIES OF SOUTH<br>STATA                                                                                                    | Manage Charge Report ministed. Reare select the acc ministed. Reare select the accurate with all accurate select the accurate with all accurate select the accurate with all accurate select the accurate with all accurate select the accurate with all accurate select the accurate with all accurate select the accurate with all accurate select the accurate with all accurate select the accurate select the acc                                                 | 0703/2023<br>exert with which you we<br>2794-2462<br>2594-2462<br>2594-2462<br>2594-2462<br>2594-2462<br>2594-257<br>2496-457<br>2596-3370<br>exert we would like to a<br>2000-1326<br>2793-462<br>2793-662<br>2793-662<br>2793-67307                                                                                                    | 0<br>0<br>0<br>0<br>0<br>0<br>0<br>0<br>0<br>0<br>0<br>0<br>0<br>0                                                                                                    | II, then dick<br>item bate<br>added bate<br>State<br>Active<br>Active                                                                                                    |
|                                     | RE-ENR/                                                                                                    | 1003000000           Solid           Solid           1003001000           1003001000           1003001000           1003001000           1003001000           1003001000           1003001000           1003001000           1003001000           1003001000           1003001000           1003001000           1003001000           1003000000           1003000000           1003000000           10030000000           10030000000           10030000000           10030000000           10030000000                                                                                                    | NY GROUP<br>ANY GROUP<br>A                                                                                                    | 2780-3216<br>your NCID have been to<br>we result in the sent to<br>that<br>that<br>that<br>that<br>your NCID are active. Pl<br>your NCID are active. Pl<br>New<br>CONSULTANTS OF SOUTH<br>STATA                                                                                                    | Manage Charge Researt<br>ministed, Please select the acc<br>and<br>book<br>f<br>f<br>e<br>eses select the account with with<br>e<br>etitin 0                                                                                                    | 070332933<br>expert with which you with<br>2554-243<br>2554-243<br>2554-243<br>2554-243<br>2554-255<br>2554-255<br>2554-25 | 0<br>media like to re-ence<br>06/22/2013<br>06/04/2013<br>06/04/2013<br>06/04/2013<br>06/04/2013<br>06/04/2013                                                                                                    | III, then dick<br>active Bate<br>Active<br>Active<br>active<br>act |
|                                     | RE-ENR(<br>Submit<br>Submit<br>O<br>O<br>O<br>O<br>O<br>O<br>O<br>O<br>O<br>O<br>O<br>O<br>O<br>O<br>O<br>O<br>O<br>O<br>O                                                                                                    | LIUESDOUTY<br>SECANDE<br>SECANDE                                                                                                    | NY GROUP  ANY GROUP  A                                                                                                    | 2780-3216<br>your NCID have been to<br>NUT A COMPANY AND A COMPANY<br>YOUR NCID are edited. If<br>your NCID are edited. If<br>your NCID are edited. If<br>Num<br>Sec.                                                                                                    | Manage Charge Reserved minited. Reare select the account with all ease select the account with all ease select the account with all ease select the account with all eases select the account with all eases selec                                                 | 9703/2023<br>mult with which you with<br>2756-246<br>2756-2467<br>2850-1355<br>2850-1355<br>2850-1357<br>2850-1357<br>2850-1357<br>2850-1357<br>2850-1357<br>2850-1357<br>2952-266<br>2753-2662<br>2753-2662<br>2753-2662<br>2753-2663                                                                                                    | 0<br>0<br>0<br>0<br>0<br>0<br>0<br>0<br>0<br>0<br>0<br>0<br>0<br>0                                                                                                    | II, then dick<br>II, then dick<br>II                                                                                                    |
|                                     | RE-ENRIC<br>The following Student's<br>Student's<br>MANUAGE<br>MANUAGE<br>MANUAGE<br>PE- VERI                                                                                                    | LILL<br>DOLL<br>DOLL                                                                                                    | NY GROUP<br>ANY GROUP<br>CIC UNC<br>CIC UNC                                                                                                    | 2780-3216<br>your NCID have been to<br>NUT THE SEALTH PHYSICIANS I<br>THE UTTA<br>CARE CENTER PHARMACY<br>UTTA<br>SEA CONSULTANTS OF SOUTH<br>SEA<br>CONSULTANTS OF SOUTH                                                                                                    | Manage Charge Researt<br>ministed, Please select the acc<br>and<br>coordinates and the account with all<br>exers select the account with all<br>exers select the account with all<br>exers select the account with all                                                                                                    | 070330283<br>mort with which you with<br>2554-243<br>2554-243<br>2554-243<br>2554-255<br>2554-255<br>2554-255<br>2554-255<br>2550-3270<br>2250-3270<br>2200-1257<br>2700-1255<br>2700-1255<br>270                                   | 0<br>model like to re-encode<br>00/22/2012<br>00/04/2012<br>00/04/2012<br>00/04/2012<br>00/04/2012<br>00/04/2012                                                                                                    | Renter did<br>II, then did<br>II, then did<br>II, then did<br>stee Date<br>Active<br>Active<br>Active<br>Active<br>Active<br>Active                                                                                                    |
|                                     | RE-ENRA<br>The following the following the fol                                                                                                    | Lisbadov/v  Doll  Wex  Best Best Best Best Best Best Best Bes                                                                                                    | NY GROUP AND GROUP AND GROUP AND GROUP AND GROUP AND GROUP AND GROUP AND GROUP AND GROUP AND GROUP BANNA, NOU                                                                                                    | 2780-3216<br>your NCID have been to<br>NU<br>RE READTH PROSICIANS &<br>YOUR PROSICIANS FULC<br>UTTA<br>your NCID are edite. PI<br>your NCID are edite. PI<br>Num<br>res<br>Concultants or sourt<br>STAFA                                                                                                    | Manage Charge Report minuted. Reare select the account with wit ease select the account with wit ease select the account with with ease select the account with with ease select the account with with ease select the account with with ease select the account with ease select the account with ease select the acco                                                 | 9703/2023<br>mult with which you with<br>2756-246<br>2756-2467<br>2856-3370<br>2850-3370<br>2850-3370<br>2850-3370<br>2870-3672<br>2753-5426<br>2753-5426<br>2755-5426<br>2755-555<br>2755-555                             | 0<br>0<br>0<br>0<br>0<br>0<br>0<br>0<br>0<br>0<br>0<br>0<br>0<br>0                                                                                                    | Active Active Ac                                                                                                    |
|                                     | RE-ENRC<br>Submit<br>Submit<br>Becconstruction<br>C<br>C<br>C<br>C<br>C<br>C<br>C<br>C<br>C<br>C<br>C<br>C<br>C<br>C<br>C<br>C<br>C<br>C<br>C                                                                                                    | Listendor/P           Soll           Soll <td>NY GROUP<br/>ANY GROUP<br/>CICO UNC<br/>CICO UNC<br/>CICO</td> <td>2780-3216<br/>your NCID have been to<br/>NUT THE THE THE THE THE THE THE THE THE TH</td> <td>Manage Charge Researt<br/>ministed. Please select the acc<br/>and<br/>coordinates select the account with all<br/>exers select the account with all<br/>exers select the account with all<br/>exers select the account with all</td> <td>97033033<br/>mort with which you with<br/>2554-243<br/>2554-243<br/>2554-243<br/>2554-243<br/>2554-255<br/>2554-255</td> <td>0<br/>model likes to no energy<br/>86/22/2022<br/>86/34/2022<br/>86/34/2022<br/>11/03/2000<br/>11/03/2000<br/>11/03/2000<br/>00/04/2012<br/>02/02/2023<br/>06/34/2012</td> <td>III then dick<br/>III then dick<br/>II</td> | NY GROUP<br>ANY GROUP<br>CICO UNC<br>CICO UNC<br>CICO                                                                                                    | 2780-3216<br>your NCID have been to<br>NUT THE THE THE THE THE THE THE THE THE TH                                                                                                    | Manage Charge Researt<br>ministed. Please select the acc<br>and<br>coordinates select the account with all<br>exers select the account with all<br>exers select the account with all<br>exers select the account with all                                                                                                    | 97033033<br>mort with which you with<br>2554-243<br>2554-243<br>2554-243<br>2554-243<br>2554-255<br>2554-255   | 0<br>model likes to no energy<br>86/22/2022<br>86/34/2022<br>86/34/2022<br>11/03/2000<br>11/03/2000<br>11/03/2000<br>00/04/2012<br>02/02/2023<br>06/34/2012                                                                                                    | III then dick<br>III then dick<br>II                                                                                                    |
|                                     | RE-DIRK<br>The following of the following of the following o                                                                                                    | LIUSSOUTH     LIUSSOUTH                                                                                                    | NY GROUP<br>ANY GROUP<br>ANY GROUP<br>ANY GROUP<br>ANY GROUP<br>ANY GROUP<br>ANY GROUP<br>ANY GROUP<br>ANY GROUP<br>ANY GROUP<br>ANY GROUP                                                                                                    | 2780-3216<br>your NCID have been te<br>we reactin prinsticians e<br>trac<br>trac<br>care centra Phasimacti<br>your NCID are edite. Pi<br>your NCID are edite. Pi<br>nem<br>care centra Phasimacti<br>stars                                                                                                    | Manage Charge Report minuted. Reare select the acc manage Charge Report minuted. Reare select the account with with means select the account with with means select the account with with means select the account with with                                                                                                    | 9703/2023<br>mult with which you we<br>2756-6457<br>2756-64575<br>2850-1357<br>2850-1357<br>2850-1357<br>2850-1357<br>2850-1357<br>2850-1357<br>2850-1357<br>2755-645<br>27755-7457<br>2755-7457<br>2755-757<br>2755-757<br>275<br>2755-757<br>2755-757<br>2                         | 0<br>web like to re-ence<br>0 0022/2012<br>0 0022/2012<br>0 0009/2012<br>0 0009/                                                                                                    | States Sate<br>Active<br>Active<br>States Sate                                                                                                    |
|                                     | RE-ENRR<br>Solect<br>Solect<br>S | Lineadoury         Sec. Ang.           Solid         Sec. Ang.           Sec. Ang.         Sec. Ang.           1003014-00         Solid Ang.           1003014-00         Solid Ang.           1003014-00         Solid Ang.           1003014-00         Solid Ang.           1003014-00         Solid Ang.           1003014-00         Solid Ang.           1003014-00         Solid Ang.           1003014-00         Solid Ang.           1003014-00         Solid Ang.           1003004-00         Solid Ang.           1003004-00         Solid Ang.           1003004-00         Solid Ang.           1003004-00         Solid Ang.           1003004-00         Solid Ang.           1003004-00         Solid Ang.           1003004-00         Solid Ang.           1003004-00         Solid Ang.                                                                                                    | NY GROUP<br>auto associated with<br>CISC UM<br>DISENT<br>PARCINA<br>STATE<br>STATE<br>STATE<br>ADDRESS<br>STATE<br>STATE | 2780-1216<br>your NCID have been to<br>NU<br>TRA.<br>TRA.<br>TRA.<br>CARE CENTER PHARMACY<br>UTTA<br>your NCID are active. RI<br>New<br>Consult/Marts or South<br>STATA                                                                                                    | Manage Charge Researt minuted. Please select the account with eli exercises select the account with eli exercises select the account with eli exer                                                 | 070330283<br>mort with which you with<br>2596-2482<br>2596-2482<br>2596-2482<br>2296-2300<br>2206-2300<br>2206-2300<br>2206-2300<br>2006-280<br>2006-280<br>20 | 0<br>where the second second sec                                                                                                    | Read and a second second secon                                                                                                    |
|                                     | RE-DARK                                                                                                    | LIUSSIOUTY<br>DLL<br>DLL<br>BERGENER<br>BERGENER<br>BERGENER<br>D00300549<br>D00300549<br>D0030055<br>D0030055<br>D0055<br>D0055                                                                                                    | NY GROUP<br>and the associated with<br>a at the original second second secon                                                                                                    | 2780-1216<br>your NCID have been to<br>NE REALTH PHYSICIAMS E<br>TRA.<br>TY ANSTREAM, PLUC<br>UTTA<br>CARE CENTER PHARMACT<br>VETA<br>COREULTANTS OF SOUTH<br>STAFA                                                                                                    | Manage Charge Report<br>ministed. Please select the acc<br>manage of the account with with<br>select select the account with with<br>select select the account with with<br>select of the account with with<br>select of the account with with<br>select of the account with with<br>select of the account with with select of the account with with<br>select of the account with with select of the account with with<br>select of the account with with select of the account with with<br>select of the account with with select of the account with with select of the account with select of the account with select of the accoun                | 9703/2023<br>work with which you we<br>2004/2024<br>2004/2025<br>2024/2024<br>2024/2025<br>2025/2027<br>2025/2027                                     | o<br>budd like to re-ence<br>06/22/2012<br>06/22/2012<br>06/04/2012<br>12/03/2000<br>06/04/2012                                                                                                    | III, then dick<br>ation Bate<br>Active Bate<br>Active<br>Active<br>Active<br>Active<br>Active<br>Active<br>Active                                                                                                    |

Figure 5: Status and Management Page

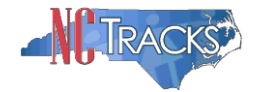

Status and Management Sections

- 1. **Submitted Applications**: Contains enrollment applications or change requests that have already been submitted and are currently in process.
- 2. **Saved Applications:** Contains enrollment applications or change requests that have been started but not yet submitted. Please remember that your application must be submitted to the State within 90 days of the date it was created. If not completed within 90 days, the incomplete application will be deleted.
- 3. **Re-enroll**: This section will list provider accounts associated with the user's NCID that have been terminated. The user can select the account to re-enroll, then click 'Submit'.
- 4. **Manage Change Request:** This section will list provider accounts associated with the users NCID that are active.
  - 5. **Re-verification:** This section allows the user to submit a required re-verification application for a provider enrollment account.
  - 6. **Maintain Eligibility:** This section allows the user to submit a required maintain eligibility application for a provider enrollment account.
- 7. To begin a new **Manage Change Request**, under the **Manage Change Request** Section, click the radio button next to the NPI to be changed. Next, click the **Update** button.

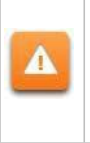

If the Manage Change Request section reads **No Data to Display**, it is possible that a Manage Change Request has already been created and/or submitted, but not yet approved. Check the **Submitted Applications** and **Saved Applications** sections for a Manage Change Request/Enrollment that is already in process.

| MANAGE                | CHANGE REQUEST                                          |                                                                |                                   |                    |        |
|-----------------------|---------------------------------------------------------|----------------------------------------------------------------|-----------------------------------|--------------------|--------|
| The follo<br>Request, | wing provider accounts<br>then click ' <b>Update</b> '. | associated with your NCID are active. Please select the accour | it with which you would like to s | ubmit a Manage Cha | inge   |
| RECO                  | RD RESULTS                                              |                                                                |                                   |                    |        |
| Select                | NPI/Atypical ID                                         | Name                                                           | ZIP Code                          | Begin Date         | Status |
| •                     |                                                         | DVIDER                                                         | 27502-1216                        | 05/01/2012         | Active |
| $\circ$               | 1003009325                                              | AUDIOLOGY CONSULTANTS OF SOUTHERN O                            | 27519-6462                        | 01/30/2013         | Active |
| 0                     | 1003001801                                              | THE PEANUT GALLERY                                             | 27701-3637                        | 04/30/2012         | Active |
| 0                     | 1003013160                                              | ZUMBA, CARY M                                                  | 27607-3073                        | 05/07/2012         | Active |
|                       |                                                         |                                                                |                                   |                    | Update |

Figure 6: Select Manage Change Request

Â

8. The **Organization Basic Information** screen will display. The left hand side menu will display a list of topics.

Do NOT click the menu options on the left hand side of the screen, as each page must be accessed/reviewed before the **Manage Change Request** can be submitted. Instead, to navigate to appropriate section, click the **Next** button on the bottom right corner of the screen until you reach the **Addresses** screen.

| Provider Portal                                                | Eligibility Prior Approval Claims Referral Code Search <u>Enrollment</u> Adminis |
|----------------------------------------------------------------|----------------------------------------------------------------------------------|
| Home  Provider Enrollment  Online Provi                        | ider Enrollment Ap                                                               |
| rovider Enrollment                                             | Organization Basic Information                                                   |
| VOTE: Data is not saved unless the 'Next' button is activated. | indicates a required field                                                       |
| Contact EVC Center                                             |                                                                                  |
|                                                                | DENTIFYING INFORMATION                                                           |
| Organization Basic Information                                 |                                                                                  |
| Terms and Conditions                                           |                                                                                  |
| Preatth/Benetit Plan Selection                                 | Next >>                                                                          |
| Addresses                                                      |                                                                                  |
| Taxonomy Classification                                        | Save Draft Cancel Enrollment                                                     |
| Accreditation                                                  |                                                                                  |
| Hours of Operation                                             |                                                                                  |
| Services                                                       | O Yes ⊙ No                                                                       |
| Agents/Managing Employees                                      |                                                                                  |
| Facilities Information                                         |                                                                                  |
| Method of Claim/Electronic Submission                          | - OWNERSHIP INFORMATION                                                          |
| EFT Account Information                                        | * Business Type: CORPORATION                                                     |
|                                                                | * Business Type: CORPORATION                                                     |

Figure 7: Organization Basic Information Page

9. On the Terms and Conditions page, to attest and accept Medicaid Terms and Agreements, click the check box and click the **Next** button.

| * ATTESTATION<br>Comments/Administrative Participation Agreement<br>knowingly or willfully falsified, concealed or omitt | in and information contained in the documents submitted with the application/enrollment<br>nt are true, accurate, complete, and current as of the date this attestation is signed. I have not herei<br>ed any material fact that would constitute a false, fictitious or fraudulent statement or representation | in<br>1. |
|----------------------------------------------------------------------------------------------------|----------------------------------------------------------------------------------------------------|----------|
| Previous                                                                                                    | Please be sure to complete all                                                                                                    | Next     |

### Figure 8: Attestation Statement

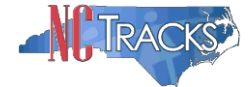

# Adding Services and Endorsements

10. The following screen will display. The checkmark icon in the **Select** column indicates the service location to be edited. To select a different location, click the radio button next to the applicable location. Otherwise, click the **Edit Location** button to edit the selected location.

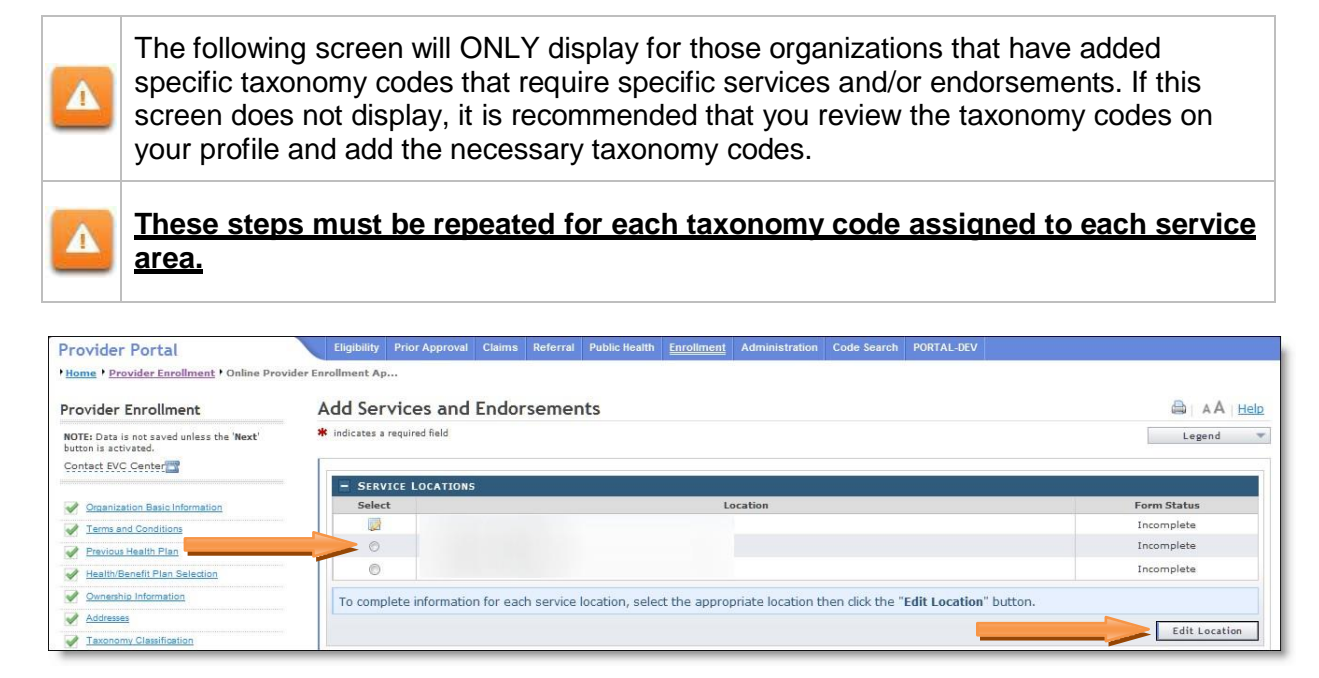

Figure 9: Add Services and Endorsements - Select Location

11. The following **Add Services and Endorsements** page will display. To view the services that are applicable to each taxonomy, click the "plus" (+) sign next to the taxonomy classification, on each dark blue bar.

| le Edit View Favorites Tools H                                                          | leip                                                                                                    |
|-----------------------------------------------------------------------------------------|----------------------------------------------------------------------------------------------------|
| 🔓 • 👼 • 🕢 • 🗓 📋 🗷                                                                       |                                                                                                    |
|                                                                                         |                                                                                                    |
| Provider Portal                                                                         | Eligibility Prior Approval Claims Behavial Code Search <u>Encolment</u> Administration Training Partner Payment Consent Forms Training |
| * Harrer * Praxider Enrollment * Online Provid                                          | ler Enrollbased Ap                                                                                                    |
| Provider Enrollment                                                                     | Add Services and Endorsements                                                                                                    |
| NOTE: Data is not saved unless the 'Next'<br>button is activated.<br>Centers RVC Center | Indicates a required field     Legend                                                                                                  |
| Consecution Base                                                                        | + TAXONOMY CLASSIFICATION - 251300000X - NURSING CARE                                                                                  |
| P Terms and Conditions                                                                  | * TAXONOMY CLASSIFICATION - 253200000X - IN HOME SUPPORTIVE CARE                                                                       |
| Institutionali Fina Infection                                                           | * TAXONOMY CLASSIFICATION - 332800000X - DURABLE MEDICAL EQUIPMENT & MEDICAL SUPPLIES                                                  |
| Samerahia, information                                                                  | * TAXONOMY CLASSIFICATION - 332000000X - HONE DELIVERED HEALS                                                                          |
| Addresses                                                                               | * TAXONONY CLASSIFICATION - 333300000X - EMERGENCY RESPONSE SYSTEM COMPANIES                                                           |
| Tanonomy Classification                                                                 | + TAXONONY CLASSIFICATION - 385H00000X - RESPITE CARE                                                                                  |
| 6M.Broiss.ant.Enteraneta                                                                |                                                                                                    |
| Autrellata:                                                                             | If Previous Please be sore to complete all<br>required fields with valid control. Next, N                                              |
| House See alon                                                                          |                                                                                                    |
| C Incise                                                                                | Save Braft Cancel Enrollm                                                                                                    |

Figure 10: Add Services and Endorsements - Expand Taxonomy Classification

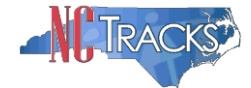

12. CAP service options will display for those taxonomies that apply to CAP.

- **NEW** indicates that CAP services have not yet been added to the taxonomy.
- Active indicates that the service has already been added, and is active.

Click the **Add** icon next to the status column, to add that particular service to the taxonomy.

| - TAXONOMY CLASSIFICATION -           | 251300000X - NURSING CARE                                        |                               |                     |              |
|---------------------------------------|------------------------------------------------------------------|-------------------------------|---------------------|--------------|
| - Which CAP/C services do you wish to | provide for this taxonomy at this location?                      |                               |                     |              |
| Please confirm your selections of     | r update information by clicking the 🌉 to add a servic           | ce, or 🥞 to remove a service. |                     |              |
| - CAP/C SERVICES                      |                                                                  |                               |                     |              |
| Correct Status                        | Service Name                                                     | Begin Date                    | Current End<br>Date | Endorsing LH |
| 8 NEW RESPITE CAR                     | E, IN-HOME (NURSING)                                             |                               |                     | -            |
| NEW Hourty Nursie                     | 10                                                               |                               |                     | -            |
| Which Residential Treatment do you    | wish to provide for this taxonomy at this location?              |                               |                     |              |
| Please confirm your selections of     | r update information by clicking the <a>[8]</a> to add a service | ce, or 🌉 to remove a service. |                     |              |
| - RESIDENTIAL TREATMENT               |                                                                  |                               |                     |              |
| Corrent Stat                          | Service Name                                                     | Begin Date                    | Current End<br>Date | Endorsing LP |
| ACTIVE Valid value is                 | unavailable for code (46).                                       | 11/01/1998                    |                     | -            |

Figure 11: Add Services and Endorsements - Click Add

13. The following **Begin-date Info** screen will display. Select the **New Begin Date** and click the **Save** button to save the changes.

|   | CAP/DA SER     | VICES                                        |                                                                                                    |            |                     |               |
|---|----------------|----------------------------------------------|----------------------------------------------------------------------------------------------------|------------|---------------------|---------------|
| 3 | Current Status |                                              | Service Name                                                                                                    | Begin Date | Current End<br>Date | Endorsing LHE |
| 6 | NEW            | Non-Institutional R                          | espite Services                                                                                                    |            |                     | -             |
|   | Begin-date     | nfo<br>New Begin Date:                       | 05/10/2018 × 2                                                                                                    |            |                     |               |
|   | Begin-date     | nfo<br>* New Begin Date:                     | 00(10/2010 × 20<br>W 4 June 2013 + 10<br>W 7 W 7 5 5 5                                                                                                    |            |                     | Jave -        |
|   | Begin-date     | nfo<br>New Begin Date:<br>Personal Care Alde | COVID/2018         x         III           W         Aune 2013         W           T         T         T         T           T         T         T         T         T           T         T         T         T         T         T |            |                     | tere          |

Figure 12: Select Begin Date

The new begin date CANNOT be dated prior to the date of the taxonomy or physical address. For example, if you have added the taxonomy code or the physical address today. You will need to select today's date for the CAP service. If you attempt to date the service prior to the date of the Taxonomy code or the physical address/service location, you will receive the following error message

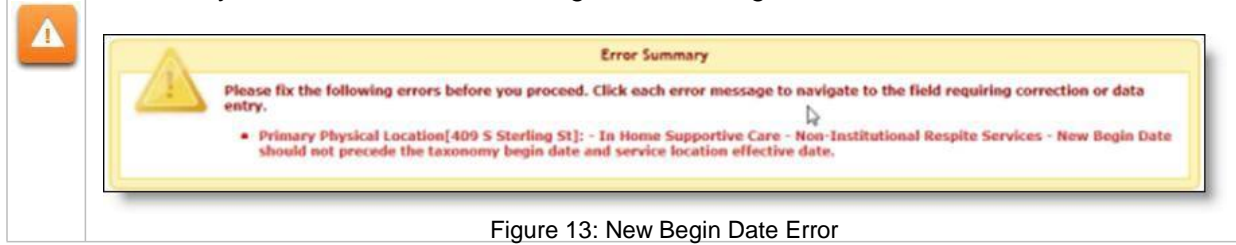

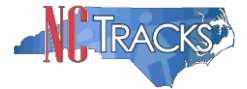

14. The following confirmation message will display.

| Innext Ap                                                                                                    |                                                                                                    |                                                                                                    |                                                                                     |                |         |  |        |
|----------------------------------------------------------------------------------------------------|----------------------------------------------------------------------------------------------------|----------------------------------------------------------------------------------------------------|-------------------------------------------------------------------------------------|----------------|---------|--|--------|
| dd Services and En                                                                                                    | dorsements                                                                                                    | 3                                                                                                    |                                                                                     |                |         |  | AAIE   |
| indicates a required field                                                                                                    |                                                                                                    |                                                                                                    |                                                                                     |                |         |  | Legend |
|                                                                                                    |                                                                                                    |                                                                                                    | NCTracks Su                                                                         | ccess          |         |  |        |
| Service h                                                                                                    | as been saved so                                                                                                    | ccessfully.                                                                                                    |                                                                                     |                |         |  |        |
| a shi tina ii                                                                                                    | and the second second sec | in the second second seco |                                                                                     |                |         |  |        |
|                                                                                                    |                                                                                                    |                                                                                                    |                                                                                     |                |         |  |        |
|                                                                                                    |                                                                                                    |                                                                                                    |                                                                                     |                |         |  |        |
| * TAXONOMY CONSSISTERAT                                                                                                    | 10N - 25130000                                                                                                    | OX - NURSING C                                                                                                    | ARE                                                                                 |                |         |  |        |
| * TAXONOMY CUISSIFICAT<br>* TAXONOMY CLASSIFICAT                                                                                                    | 10N - 25130000<br>10N - 25320000                                                                                                    | OX - NURSING C                                                                                                    | ARE<br>UPPORTIVE CARE                                                               |                |         |  |        |
| <ul> <li>TAXONOMY CLASSIFICAT</li> <li>TAXONOMY CLASSIFICAT</li> <li>TAXONOMY CLASSIFICAT</li> </ul>                                                                                                    | ION - 25130000<br>ION - 2532000<br>ION - 3328000                                                                                                    | OX - NURSING C<br>IOX - IN HOME S<br>IOX - DURABLE M                                                                                                    | ARE<br>UPPORTIVE CARE<br>ICDICAL EQUIPMEN                                           | T & MEDICAL SE | UPPLIES |  |        |
| <ul> <li>TAXONOMY CLASSIFICAT</li> <li>TAXONOMY CLASSIFICAT</li> <li>TAXONOMY CLASSIFICAT</li> <li>TAXONOMY CLASSIFICAT</li> </ul>                                                                                           | ION - 2513000<br>ION - 2532000<br>ION - 3328000<br>ION - 3328000                                                                                                    | OX - NURSING C<br>IOX - IN HOME S<br>IOX - DURABLE M<br>IOX - HOME DELI                                                                                                    | ARS<br>UPPORTIVE CARE<br>ICOICAL EQUIPMEN<br>VERED MEALS                            | T & MEDICAL SI | UPPLIES |  |        |
| <ul> <li>TAXONOMY CLASSIFICAT</li> <li>TAXONOMY CLASSIFICAT</li> <li>TAXONOMY CLASSIFICAT</li> <li>TAXONOMY CLASSIFICAT</li> <li>TAXONOMY CLASSIFICAT</li> </ul>                                                             | 10N - 25130000<br>10N - 25320000<br>10N - 3328000<br>10N - 3320000<br>10N - 3333000                                                                                                    | OX - NURSING C<br>IOX - IN HOME S<br>IOX - DURABLE M<br>IOX - HOME DELL<br>IOX - EMERGENCY                                                                                                    | ARE<br>UPPORTIVE CARE<br>IEDICAL EQUIPHEN<br>VERED MEALS<br>1 RESPONSE SYSTE        | T & MEDICAL SU | UPPLIES |  |        |
| <ul> <li>TAXONOMY CLASSIFICAT</li> <li>TAXONOMY CLASSIFICAT</li> <li>TAXONOMY CLASSIFICAT</li> <li>TAXONOMY CLASSIFICAT</li> <li>TAXONOMY CLASSIFICAT</li> <li>TAXONOMY CLASSIFICAT</li> <li>TAXONOMY CLASSIFICAT</li> </ul> | 10N - 25130000<br>10N - 25320000<br>10N - 33280000<br>10N - 3320000<br>10N - 33330000<br>10N - 385H000                                                                                                    | OX - NURSING C<br>IOX - IN HOME S<br>IOX - DURABLE M<br>IOX - HOME DELI<br>IOX - EMERGENCY<br>IOX - RESPITE C                                                                                                    | ARE<br>UPPORTIVE CARE<br>ICOICAL EQUIPHEN<br>VERED MEALS<br>7 RESPONSE SYSTE<br>ARE | T & MEDICAL SI | UPPLIES |  |        |
| <ul> <li>TAXONOMY CLASSIFICAT</li> <li>TAXONOMY CLASSIFICAT</li> <li>TAXONOMY CLASSIFICAT</li> <li>TAXONOMY CLASSIFICAT</li> <li>TAXONOMY CLASSIFICAT</li> </ul>                                                             | TON - 25130000<br>TON - 2532000<br>TON - 3328000<br>TON - 3320000<br>TON - 38511000                                                                                                    | OX - NURSING C<br>IOX - IN HOME S<br>IOX - DURABLE M<br>IOX - HOME DELL<br>IOX - ENERGENCY<br>IOX - RESPITE C                                                                                                    | ARE<br>UPPORTIVE CARE<br>ICCICAL EQUIPHEN<br>VERED MEALS<br>7 RESPORSE SYSTE<br>ARE | T & MEDICAL SI | UPPLIES |  |        |

Figure 14: Services Added Confirmation Message

15. Once the service has been added, you may also click the plus sign next to the **Taxonomy Classification** code. The Current Status will read **NEWLY ADDED**.

|                   | Current Status                                                                              | Service Name                                                                                                    | Begin Date                                  | Current End<br>Date  | Endorsing LME |
|-------------------|---------------------------------------------------------------------------------------------|----------------------------------------------------------------------------------------------------|---------------------------------------------|----------------------|---------------|
| 5                 | NEWLY<br>ADDED                                                                              | Non-Institutional Respite Services                                                                                                    |                                             |                      |               |
| 5                 | NEWLY<br>ADDED                                                                              | Personal Care Aide, In-Home Aide Level III                                                                                                    |                                             |                      | -             |
| 6                 | NEWLY<br>ADDED                                                                              | Personal Care Alde, In-Home Alde Level II                                                                                                    |                                             |                      | -             |
| Nea               | a CAP/C service                                                                             | s do you with to provide for this taxonomy at this location?<br>wr selections or update information by clicking the ins to add a servi                                                                           | ce, or 🍕 to remove a service.               |                      |               |
| hid<br>Yea        | A CAP/C service<br>ase confirm yo                                                           | s do you wish to provide for this taxonomy at this location?<br>our selections or update information by clicking the into add a servi<br>ICES                                                                    | ce, or 🍯 to remove a service.               |                      |               |
| hic)<br>Nea       | h CAP/C service<br>ase confirm yo<br>CAP/C SERV<br>Corrent Status                           | s do you wish to provide for this taxonomy at this location?<br>wr selections or update information by clicking the is to add a servi<br>ccss<br>Service Name                                                    | ce, or 🐻 to remove a service.<br>Begin Date | Current End<br>Date  | Endorsing LHE |
| Plea<br>B         | AD/C service<br>Confirm yo<br>Corrent Status<br>NEW                                         | s do you wish to provide for this taxonomy at this location?<br>wr selections or update information by clicking the 🛞 to add a servi<br>ccss<br>Service Name<br>Pediatric Nurse Alde Services                    | ce, or 🐞 to remove a service.<br>Begin Date | Current End<br>Date  | Endorsing LHE |
| Plea<br>Plea<br>B | A CAP/C service<br>ase confirm yo<br>CAP/C sceve<br>Corrent Status<br>NEW<br>NEWLY<br>ADDED | s do you wish to provide for this taxonomy at this location?<br>Aur selections or update information by clicking the 35 to add a servi<br>CCSS<br>Service Name<br>Pediatric Nurse Aide Services<br>Personal Care | ce, or 😹 to remove a service.<br>Regin Date | Current Kind<br>Date | Endorsing LHE |

Figure 15: Newly Added Status

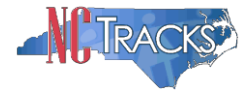

# **Completing the Manage Change Request**

16. Continue to click the **Next** button through the **Manage Change Request** application until you reach the **Terms and Conditions** page.

|   | 100 |   |
|---|-----|---|
|   | 111 |   |
|   |     |   |
|   |     |   |
| - | _   | 2 |

The **Save Draft** button will only save your progress and will not submit the **Manage Change Request** for processing.

| Pieces be too | Next »            |
|---------------|-------------------|
| Save Draft    | Cancel Enrollment |

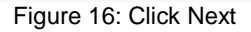

17. The **Review Application** screen will display. On the left hand margin, verify that all application pages have a green check mark next to each page. In addition, verify the contact email address listed on the page. This can be updated on the **Basic Information** page.

To review the application in Adobe PDF format, click the **Review Application** button. If you have successfully completed all required information for your provider enrollment application and are satisfied the information is complete and accurate, Click the **Next** button to proceed to the **Attachments/Submit Electronic Application** page.

| ovider Enrollment                     | Review Application 👜 🗛 🖽                                                                                                    |  |  |  |
|---------------------------------------|----------------------------------------------------------------------------------------------------|--|--|--|
| NOTE: Data is not saved unless the    | * indicates a required field                                                                                                    |  |  |  |
| ontact EVC Center                     | ELECTRONIC SIGNATURE - EMAIL CONFIRMATION                                                                                                    |  |  |  |
| Organization Basic Information        |                                                                                                    |  |  |  |
| Terms and Conditions                  | <ul> <li>Please contirm that the email address below is correct. If you dont already have one, an Electronic Signature PIN will be sent to this address upon submitting the next page. You will need access to this email address to retrieve/reset your PIN and complete this</li> </ul> |  |  |  |
| Health/Benefit Plan Selection         | Online Application.                                                                                                    |  |  |  |
| Ownership Information                 | If the email below is incorrect, you may now navigate back to the <u>Basic Information page</u> to update it. (Remember to dick Next on th <u>Basic Information page</u> to store your change.)                                                                                           |  |  |  |
| Addresses                             |                                                                                                    |  |  |  |
| Taxonomy Classification               |                                                                                                    |  |  |  |
| Accreditation                         | REVIEW APPLICATION                                                                                                    |  |  |  |
| Hours of Operation                    | To review your application in Adobe PDF format, click 'Review Application' below. If you have successfully completed all required                                                                                                    |  |  |  |
| Services                              | information for your provider enrollment application and are satisfied the information is complete and accurate, you may proceed to the<br>Attachments/Submit Electronic Application page by clicking 'Next'.                                                                             |  |  |  |
| Agents/Managing Employees             |                                                                                                    |  |  |  |
| Method of Claim/Electronic Submission | Review Application 🔎                                                                                                    |  |  |  |
| Associate Billing Agent               |                                                                                                    |  |  |  |
|                                       | (/ Previous                                                                                                    |  |  |  |
| EFT Account Information               | (( Previous Please the Next )                                                                                                    |  |  |  |

Figure 17: Review Application

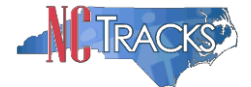

18. The **Sign and Submit Electronic Application** page will display. Enter the NCID and password, as well as the PIN number and click the **Submit Now** button.

|                                                       | 🔂 Welcome, CAMERON SMITH. (Log out)                                                                                                    |
|-------------------------------------------------------|----------------------------------------------------------------------------------------------------|
| CILLRACKS                                             | I NCTracks Help                                                                                                    |
| Provider Portal                                       | Eligibility Prior Approval Claims Referral Code Search Enrolment Administration Payment Trading Partner Consent Forms                                                                                                    |
| Home      Provider Enrollment      Online Provider En | reliment Ap                                                                                                    |
| Provider Enrollment                                   | Sign and Submit Electronic Application 😂 🗛 🗍 Help                                                                                                    |
| NOTE: Data is not saved unless the 'Next' button is   | * indicates a required field Legend 🗸                                                                                                    |
| Contact EVC Center                                    |                                                                                                    |
|                                                       | If for any reason you navigate away from this page without clicking 'Submit Now', you will be required to re-enter the information and re-attach any uploaded documentation.                                                                                                    |
| Organization Basic Information                        | ELECTRONIC SIGNATURE CONFIRMATION ?                                                                                                    |
| Ierms and Conditions                                  | Attestation: I have read and acreed to the terms and conditions of narticipation. By submitting this form. I confirm the information contained in the                                                                                                    |
| Quipership Information                                | documents submitted with the application/enrollment documents/Administrative Participation Agreement are true, acourate, complete, and current as of the<br>date this electronic document is submitted. I do herebx attest that an efailibilization, amission or consendenct of material fact max subject me to |
| Addresses                                             | administrative, civil, or criminal liability.                                                                                                    |
| Taxonomy Classification                               | *Login ID (NCID): *Password:                                                                                                    |
| Accreditation                                         | Forgot Login ID Forgot Password                                                                                                    |
| CCNC/CA                                               |                                                                                                    |
| Physician Extender Participation                      | If this is your first Provider Enrollment submission, your Electronic Signature PIN has now been sent to CAMERONSMITHTRAIN@GMAIL.COM. Please                                                                                                    |
| Hours of Uperation                                    | retrieve it now to complete submission. If the email is incorrect, you may now navigate back to the Basic Information page to update it. (Remember to<br>click Next on the Basic Information page to store your change.)                                                                                        |
| Agents/Managing Employees                             | <ul> <li>If there is a PIN already associated with this NCID, please use it now. If you have forgotten your PIN, you may reset it by entering you Login ID (NCID)<br/>and Password and dicking the Foract PIN' link. The PIN will be sent to your email address.</li> </ul>                                     |
| Facilities Information                                |                                                                                                    |
| Method of Claim/Bectronic Submission                  | Please contact the CSC EVC Center at 866-844-1113 if you have any trouble with your Electronic Signature PIN Number.                                                                                                    |
| EFT Account Information                               | * PIN- Except PIN                                                                                                    |
| Review Application                                    |                                                                                                    |
|                                                       | Please review the documents you are going to electronically sign.                                                                                                    |
|                                                       | REQUIRED ATTACHMENTS ?                                                                                                    |
|                                                       | 807 Shackleton Rd, APEX, NC 27502-1216                                                                                                    |
|                                                       | Your application indicates that you are enrolling as:                                                                                                    |
|                                                       | GROUP, Multi-Specialty, None                                                                                                    |
|                                                       | The following documents are required with your Provider Enrollment Application. They can be submitted electronically and/or by regular mail.                                                                                                    |
|                                                       | No Required Attachments for the Taxonomy                                                                                                    |
|                                                       |                                                                                                    |
|                                                       | ELECTRONIC ATTACHMENTS ?                                                                                                    |
|                                                       | Please attach no more than 10 files for a total of 25 MB or less.                                                                                                    |
|                                                       | The following file types may be attached: MS-Word, MS-Excel, WordPerfect, MS-Write, Open Office, text, Power Point, Zip, PageMaker, Adobe PDF, image                                                                                                    |
|                                                       | Click the printer icon, located in the right hand corner of the screen, to print a record of submitted attachments.                                                                                                    |
|                                                       | No files have been uploaded.                                                                                                    |
|                                                       | Browse Add                                                                                                    |
|                                                       |                                                                                                    |
|                                                       | Online Application Submission                                                                                                    |
|                                                       | You may now submit your Online Application by clicking 'Submit Now' below. After submitting you will have the option to print a copy of the completed application for your records.                                                                                                    |
|                                                       | You will also receive instructions to finalize the application process on the next page.                                                                                                    |
|                                                       | Note: Il you click Supilite Later putton, electronic signature information and the attached files will not be saved.                                                                                                    |
|                                                       | Submit New                                                                                                    |
|                                                       | · · · · · · · · · · · · · · · · · · ·                                                                                                    |
|                                                       | (I Previous                                                                                                    |

Figure 18: Sign and Submit

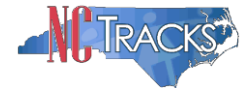

### Tips for Navigating the Mange Change Request Application

All pages must be reviewed prior to continuing. If you receive the following error, click on the pages that do not have check marks next to the section and click **Next** through those sections.

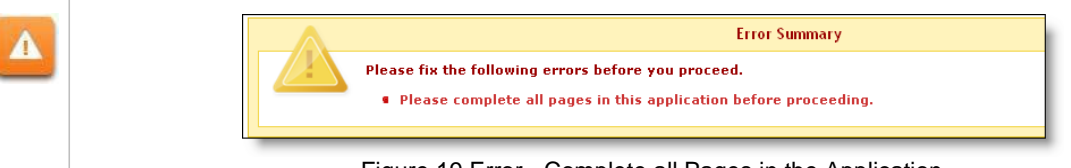

#### Figure 19 Error - Complete all Pages in the Application

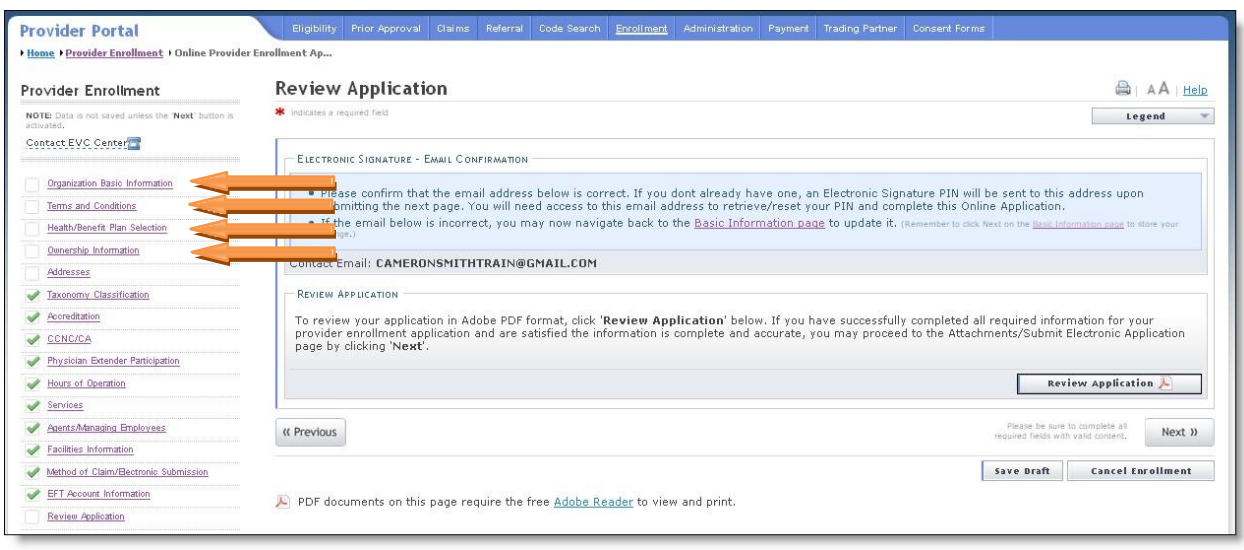

Figure 20: Review Application - Incomplete Pages